## Identifying target population for cervical smear test using Complete GP

In the ideal practice all diagnoses are coded and required searches locate patients on that basis.

Below is a screen shot of selecting Search from the main Menu to identify women who have never had a cervical smear test.

- 1. Click on 'Actions' from the main menu.
- 2. You will be presented with a list of options click on 'Search'.
- 3. Click on 'List' from the search options.
- 4. Click on 'No Cervical Cytology'.

The user will then be presented with a standard 'Save As' dialog where they can store the results as a (Comma Separated Value) CSV file.

This file can be edited in Excel or Notepad. This will list the patient's ID, name, address and PPS No. for future reference.

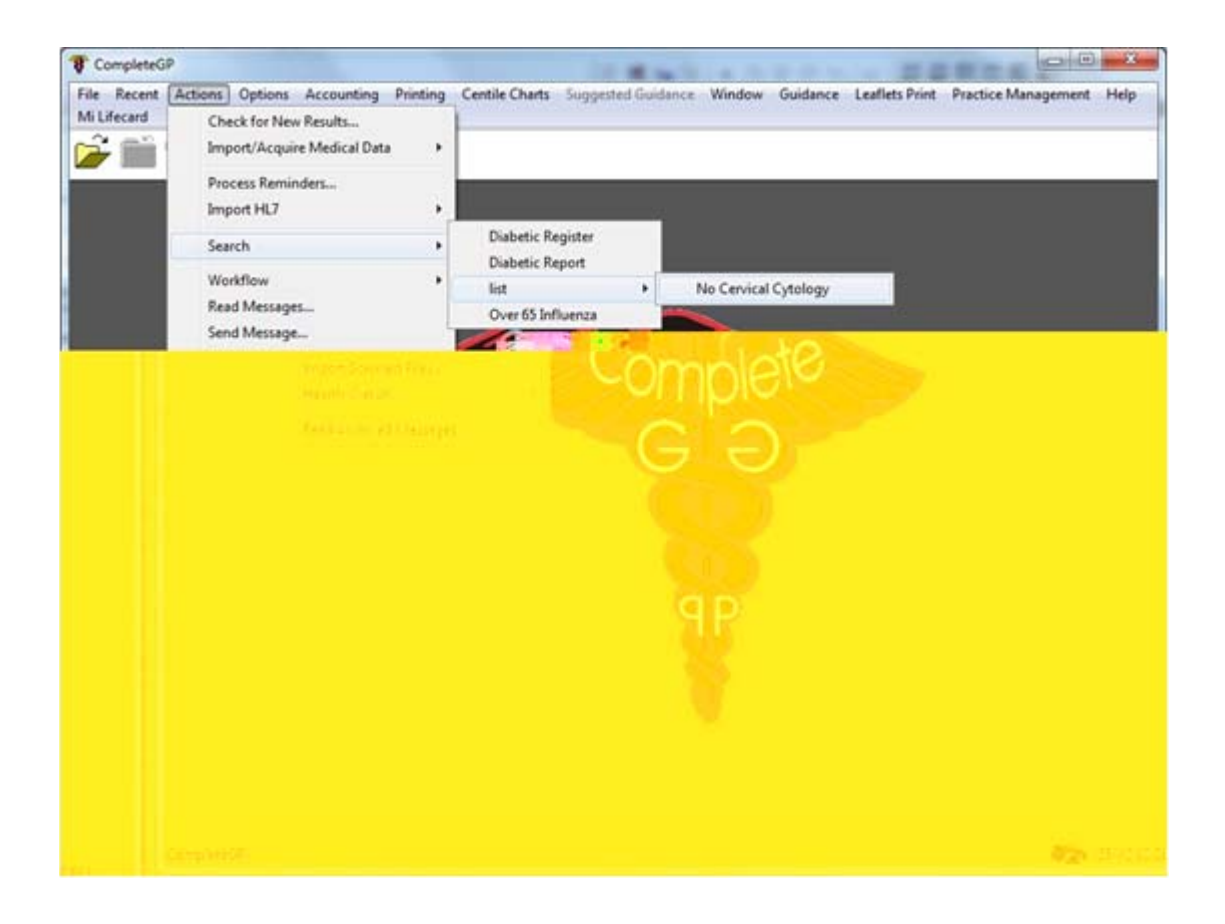